## GO by Spark - How to see the User Logs? GO Version: v1.17.1

Scribe

This guide provides a simple step-by-step process to access the user logs history. By following these steps, users can easily navigate to the system logs section and view important information about the users activity.

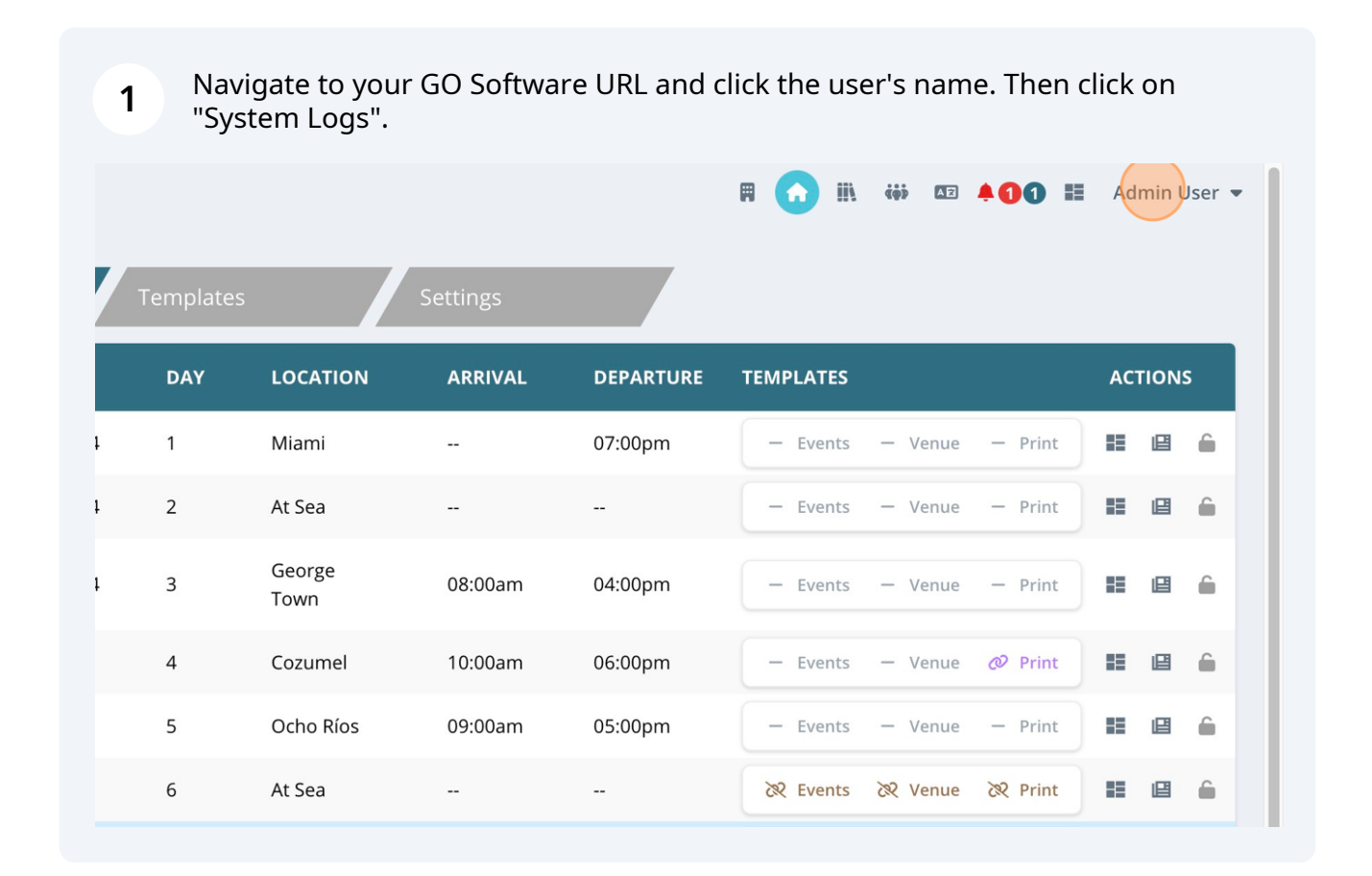

## Use the filters for better viewing.

|                              | User Actions                 | < 1           | 2 3 4 > 101 Results                                                                                                |
|------------------------------|------------------------------|---------------|----------------------------------------------------------------------------------------------------|
| Filters                      | DATE                         | USER          | ACTION & URL                                                                                                    |
| PROPERTY<br>ALL ~            | 6/4/2024, 8:33:23<br>PM<br>© | Admin<br>User | CONTENT TEMPLATE UPDATED<br>/brand/59734f37bfb4d542d045a43e/content-<br>template/665f7a0a3af27c6814aaa8d2/archived |
| ALL V<br>SUB ACTION<br>ALL V | 6/4/2024, 8:33:14<br>PM<br>② | Admin<br>User | CONTENT TEMPLATE CREATED<br>/brand/59734f37bfb4d542d045a43e/content-template                                       |
| USERS<br>Filter users        | 6/4/2024, 8:32:59<br>PM<br>② | Admin<br>User | PROPERTY TAGS UPDATED<br>/property/59734f9ebfb4d542d045a447/content-tags                                           |
| 05/28/2024 C                 | 6/4/2024, 8:32:38<br>PM<br>② | Admin<br>User | CONTENT TEMPLATE UPDATED<br>/brand/59734f37bfb4d542d045a43e/content-template                                       |
|                              | 6/4/2024, 8:32:13<br>РМ      | _ Admin       | CONTENT TEMPLATE CREATED                                                                                           |

| <b>3</b> Click "Details" to view more information about this user's activity. |                                                                                                    |  |  |  |
|-------------------------------------------------------------------------------|----------------------------------------------------------------------------------------------------|--|--|--|
|                                                                               | 🛱 🏫 🏬 🍻 💵 🗍 🚺 Admin User 🚽                                                                                          |  |  |  |
| (1)     2)     3)      4)     >     101 Results                               |                                                                                                    |  |  |  |
| SER                                                                           | ACTION & URL CHANGES                                                                                                |  |  |  |
| Admin<br>User                                                                 | CONTENT TEMPLATE UPDATED     /brand/59734f37bfb4d542d045a43e/content-<br>template/665f7a0a3af27c6814aaa8d2/archived |  |  |  |
| Admin<br>User                                                                 | CONTENT TEMPLATE CREATED Details   /brand/59734f37bfb4d542d045a43e/content-template Details                         |  |  |  |
| Admin<br>User                                                                 | PROPERTY TAGS UPDATED Details   /property/59734f9ebfb4d542d045a447/content-tags Details                             |  |  |  |

Made with Scribe - https://scribehow.com